# Évnyitási segédlet a Cobra Sprint programhoz

Az évnyitást év végén vagy az újév legelején célszerű elvégezni, amikor előző évi keltezéssel már nem készítünk számlát, és készletmozgás sem várható (pl. előző évi beszerzés).

### Az évnyitás főbb teendői minden Sprint felhasználó részére:

1. Új számlaállomány (számlatömb) létrehozása új évszámmal

#### Az évnyitás egyéb teendői a raktárkönyvelést is használó felhasználók részére:

- 2. Raktár(ak) évnyitása, nyitótételek létrehozása
- 1. Új számlaállományt (számlatömböt) kell létrehozni a múlt évi számláknak a Sprint program Számlatömbök menüpontjában.
  - a) Sprint Főablakon kattintson a Számlatömbök pontra

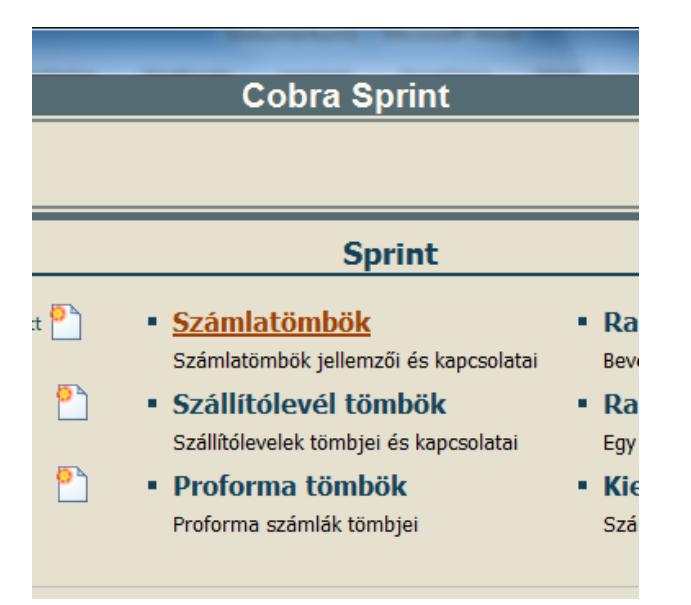

b) A Számlatömbök ablakban kattintson az "Új" gombra

| 🛪 Cobra Sprint - [Számlatömbök] |           |                   |                     |      |       |           |        |                 |
|---------------------------------|-----------|-------------------|---------------------|------|-------|-----------|--------|-----------------|
|                                 |           |                   |                     |      |       | Cobra     | Sprint |                 |
|                                 | Rögzít Új | <b>x</b><br>Töröl | <b>S</b><br>Erissít | Első | Eļőző | Következő | Ltolsó | T <u>a</u> llóz |

### c) Értelemszerűen töltse ki a Tömb jellemző panel adatmezőit

| Tömb iellemzői                        |                 |                 |                                    |   |                                  |   |
|---------------------------------------|-----------------|-----------------|------------------------------------|---|----------------------------------|---|
| Név                                   | Normál 2013     |                 | Kerek tétel nettó                  |   | Raktári könyvelés                |   |
| Devizás                               |                 | Devizanem 💽     | Kerek tétel AFA<br>Kerek végösszeg | ব | Kiegyenlítés kezelés<br>E-számla |   |
| Típus                                 | Normál          | -               | Azonnali nyomtatás                 |   | Folyamatos teljesítés            |   |
| Számlajel                             | N22             | Év 2013         | Deviza áfás                        |   | Blokk nyomtatása                 |   |
| Számlaszám forma                      | N1-000641/10    |                 |                                    |   |                                  |   |
| Alap árforma                          | Nettó ár Ft     |                 | Számlavezető                       |   |                                  | • |
| Menny. pontosság                      | egész 💌         | Kezdő sorszám 1 | Bankszámlaszám                     |   |                                  |   |
| Árak nyilvántartása                   | es raktári köny | velések         |                                    |   |                                  |   |
| Raktár                                |                 | •               |                                    |   |                                  |   |
| 🗆 A bizonylat állandó megjegyzése 👘 👘 |                 |                 |                                    |   |                                  |   |
|                                       |                 |                 |                                    |   |                                  |   |
|                                       |                 |                 |                                    |   |                                  |   |
|                                       |                 |                 |                                    |   |                                  |   |
|                                       |                 |                 |                                    |   |                                  |   |
|                                       |                 |                 |                                    |   |                                  |   |

NB.:

- A Név mezőbe tetszőlegesen adhatjuk meg az új számlatömb nevét. Javasoljuk, hogy az elnevezés utaljon a számlatömb évszámára, hogy az a neve alapján is megkülönböztethető legyen az előzőektől, pl: 2016. évi számlák.
- A számlatömb típusánál az alapértelmezett Normál típust érdemes meghagyni, az egyszerűsített számlatömb típus csak kiskereskedelmi forgalmat bonyolító, blokknyomtatós számlázás esetén választandó.
- A Számlajel megadása tetszőleges (maximum hat karakter lehet, betű és szám is), arra viszont kell ügyelni, hogy adott éven belül több számlatömb párhuzamos használata esetén azonos előjelű számlatömböt nem szabad létrehozni!
- Az Év mezőbe mindenképpen az új évet kell írni!
- A Mennyisség pontosság mezőben az alapértelmezett egésztől eltérő x számú tizedes pontosságot akkor kell választani, ha a számlázás során előfordulhat nem egész (tört) számú mennyiség. Például 13.27 kg mennyiségű tétel számlázásához legalább két tizedes mennyiségi egység be kell, hogy legyen állítva a számlatömbben.
- A Kezdő sorszámot 1-re állítsuk be!
- Számlavezető bankot és Bankszámlaszámot csak abban az esetben kell kitölteni, ha az adott számlatömbből kiállítandó átutalásos számlák összegét a saját céges adatainknál már megadott bankszámlaszámtól eltérő, másik bankszámlaszámra kívánjuk megkapni.
- A bizonylat állandó megjegyzése ablakba azt az információt, vevő tájékoztatást írhatjuk be, amelyet minden, az adott számlatömbből kiállítandó számla alján, az itt leírt formában szeretnénk megjeleníteni. A többi beállítási lehetőséget (pl.: kerekítések) szándékaink szerint hagyjuk az alapértelmezett szerinti értéken, vagy állítsuk át.

## d) Kattintson a "Rögzít" gombra az adatok rögzítéséhez!

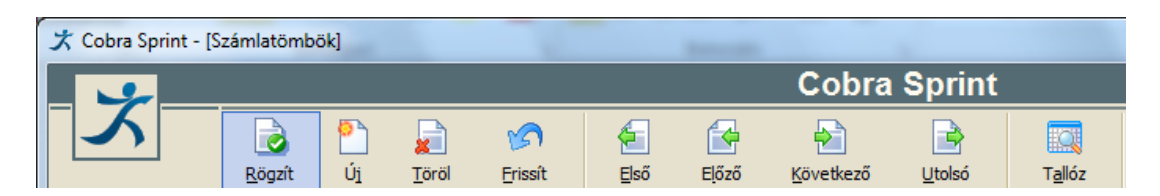

e) <u>Ha DEVIZÁS számlatömbre is szüksége van, végezze el ugyanezeket a lépéseket ismét,</u> <u>de a "Tömb jellemzői" panelen a "Devizás" opciót jelölje be és adjon meg</u> <u>devizanemet!</u>

| Tömb jellemzői   |                     |                    |  |                       |  |  |
|------------------|---------------------|--------------------|--|-----------------------|--|--|
| Név              | EUR 2013            | Kerek tétel nettó  |  | Raktári könyvelés     |  |  |
| Deviate          |                     | Kerek tétel ÁFA    |  | Kiegyenlítés kezelés  |  |  |
| Devizas          |                     | Kerek végösszeg    |  | E-számla              |  |  |
| Típus            | Normál EUR          | Azonnali nyomtatás |  | Folyamatos teljesítés |  |  |
| Számlajel        | N22 Év ATS<br>BEF T | Deviza áfás        |  | Blokk nyomtatása      |  |  |
| Számlaszám forma | N1-000641/10 -      |                    |  |                       |  |  |

## 2. Raktár(ak) évnyitása, nyitótételek létrehozása

a) A program raktárkezelés részét alkalmazó felhasználók a termékek készletének évnyitását raktáranként végezhetik el.

| 🖈 Cobra Sprint                                                                                                    |                                                                                                    |                                                                                                    |
|----------------------------------------------------------------------------------------------------|----------------------------------------------------------------------------------------------------|----------------------------------------------------------------------------------------------------|
|                                                                                                    | Cobra Sprint                                                                                                    |                                                                                                    |
|                                                                                                    |                                                                                                    | Általános Mintacég []                                                                                     |
| Frissít Első Előző Következő Utolsó                                                                                                    |                                                                                                    | Ablakok Támogatás Kilépés                                                                                 |
| Itavigistor <ul> <li>Karbantaráš</li> <li>Spint</li> <li>Spint cé</li></ul> | Karbantartás         • Számlák         Számlák speciális adatműveletei         • Raktári könyvelések         Konyvelési tételet, leitár korbantartása         Wöveletek         Tenttári könyvelés         Karbantartása         Wöveletek         Számlák konyvelés         Karbantartása         Vöveletek         Kendszer adatok karbantartása         Vöveletek         Számlák konyvelés         Számlák konyvelés         Számlák konyvelés         Váveletek         Váveletek         Váveletek         Váveletek         Számlák konyvelés         Számlák konyvelés         Számlák konyvelés         Számlák konyvelés         Jektári könyvelés         Váválosztása után a jobb oldal gombokka l         Rektári könyvelés         Váválosztása után a jobb oldal gombokka l         Váválosztása után a jobb oldal gombokka l         Váválosztása után a jobb oldal gombokka l         Váválosztása után a jobb oldal gombokka l         Váválosztása után a jobb oldal gombokka l         Váválosztása után a jobb oldal gombokka l         Váválosztása után a jobb oldal gombokka l         Vávéletek | Iehet az egyes műveleteket<br>raktárra indítani.<br>Könyvelés törlése<br>Újrakönyvelés<br>12.20. Évnyitás |
| Magyar 📄 Olvas 🏴 Eredeti 🙎 LOCOMO Trade                                                                                                    | Kft. / cobra 📋 v2.5                                                                                                    |                                                                                                    |

- b) A Sprint főmenü gombjának legördülő (kis lefelé mutató nyíl) gyors parancssorában a Karbantartás / karbantartás menüben található Raktári könyvelések ablakban lehet elvégezni az évnyitást.
- c) A program ekkor a folyó évi árumozgásokat kitörli a raktárból, majd minden árucikket, amelynek nem nulla a készlete, az év végi készlet-egyenleggel az új évi nyitókészletként bevételezi az általunk kijelölt raktárba, amely lehet az eddig használt raktár is.
- d) Új raktárat a "több raktár" létrehozásának opciójával rendelkező felhasználók tudnak készíteni a Sprint főmenü gombjának legördülő gyors parancssorában a Raktár menüpontra kattintva feljövő ablakban.
   Hogy a Sprint programlicencünk tartalmazza-e a "több raktár" opciót, arról a Támogatás / Névjegy menüpontban lehet meggyőződni. Igény esetén a licenc "több raktár" opcióval bővítése megrendelhető a Cobra Computertől. Ha elegendő egy raktár használata és az évnyitást az eddig használt egyetlen raktárba végezzük, előtte érdemes egy biztonsági másolatot készíteni a program adatbázisáról (pxdb mappa) hogy szükség esetén ellenőrizhessük az előző évi készletmozgásokat.